# AQUOS

SoftBank 304SH クイックスタート

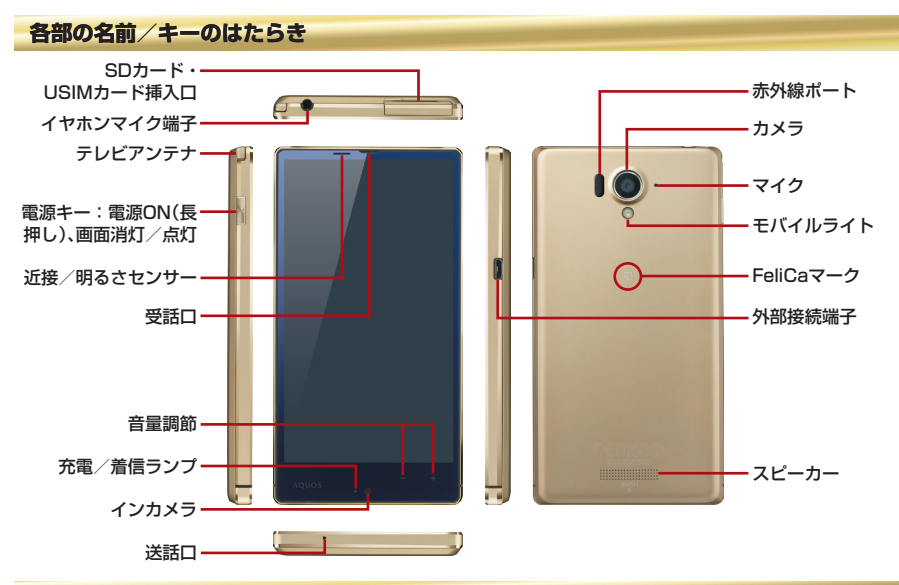

タッチパネル操作

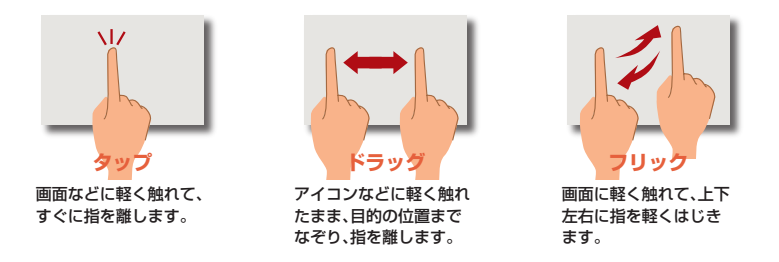

※画面のイメージやアイコンなどは、予告なく変更することがあります。

### 初期設定

初期設定画面では、Google™アカウントやWi-Fiの設定などの基本的な設定を行うことができます。

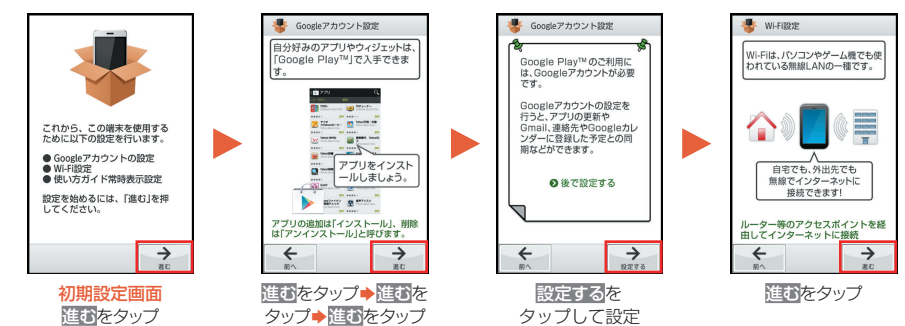

### ウェルカムシート(ロック画面)/画面ロック解除

一定時間操作しないでおくと、画面が消え画面ロックが設定されます。

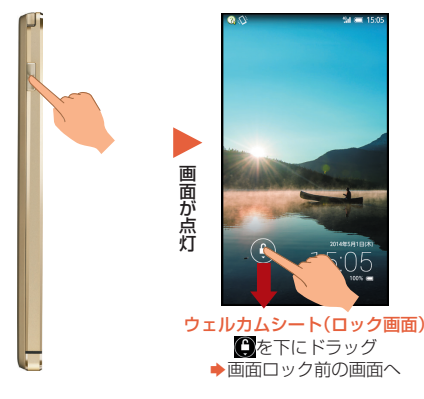

#### アプリケーション起動

②をタップすると、ショートカットが表示され、アプリケーションなどを起動することができます(ショートカットは、変更も可能です)。

### 壁紙切り替え/各種情報確認

壁紙を左右にフリックすると、壁紙を切り替えることができます。

また、時刻部分を左右にフリックすると、天気予報や株価 などの情報を確認したり、ウィジェットを表示すること ができます。

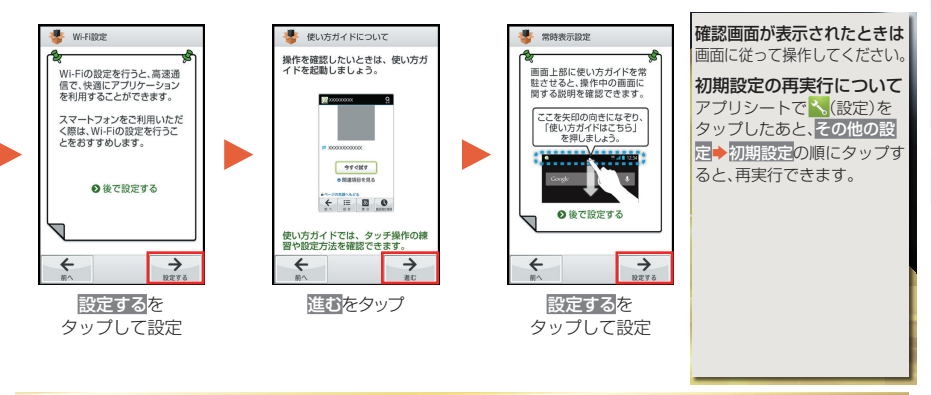

### 文字入力

文字の入力は、画面に表示されるソフトウェアキーボードで行います。

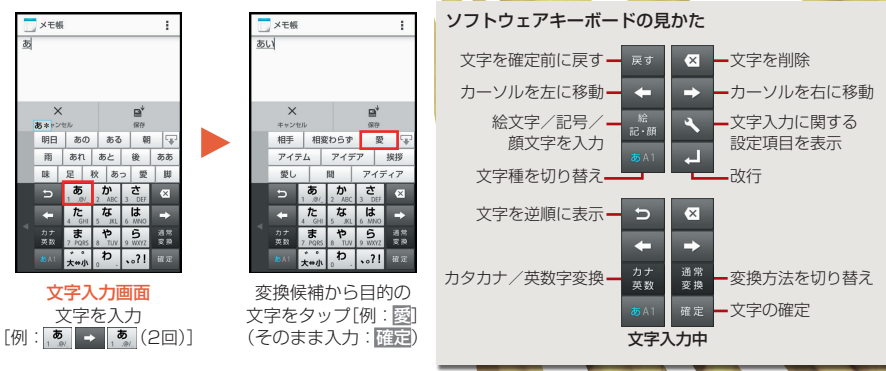

### 基本操作/アプリケーション起動

アプリシート

アプリケーションを起動できます。

### デスクトップシート

本機のウィジェット(常駐型アプリケーション)を利用できます。また、よく利用するアプリケーションを登録し、簡単に起動できます。

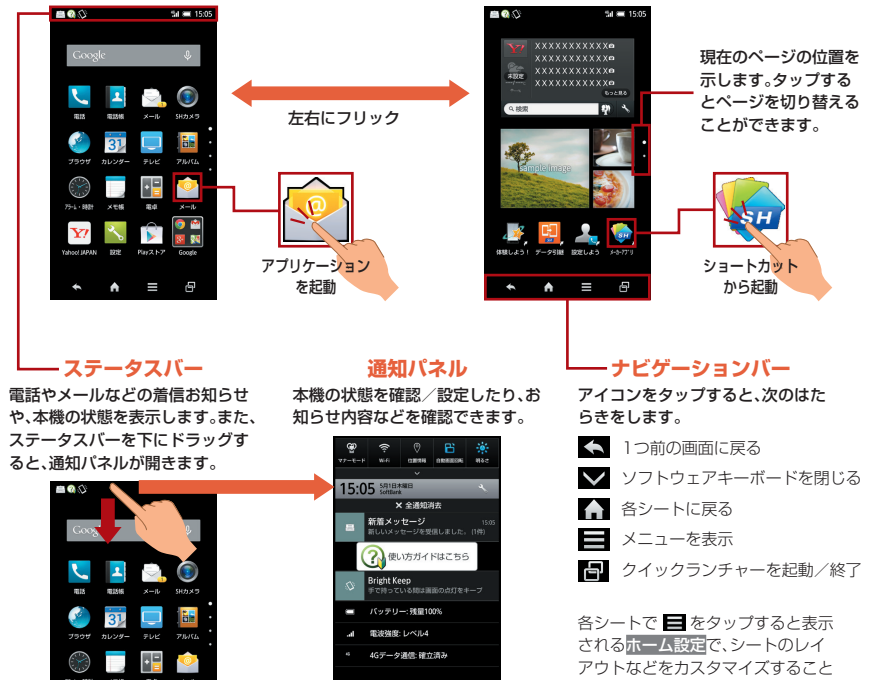

ができます。

検索ファインダー

カメラをかざして気になる単語を検索することができます。

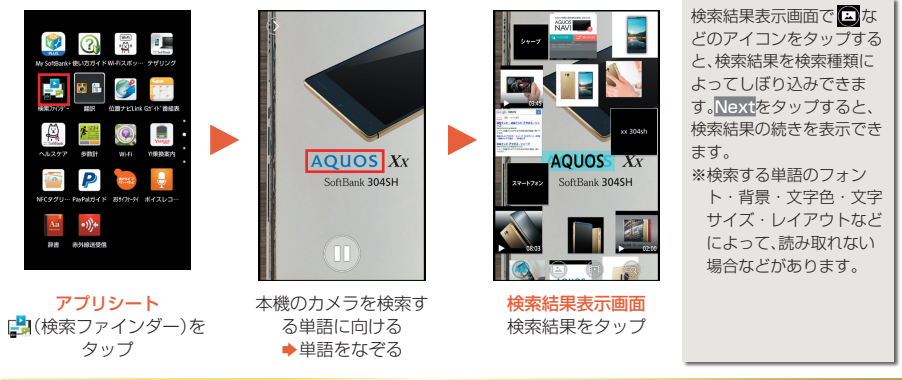

メール

S!メール、SMSが利用できます(別アプリケーションを使用すれば、Gmail™/インターネットメールも利用可能です)。

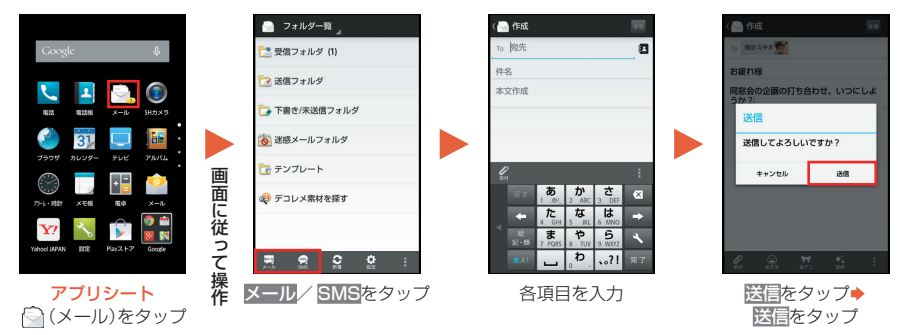

### 翻訳ファインダー

カメラをかざすだけで英語を日本語ヘリアルタイムに翻訳することができます。

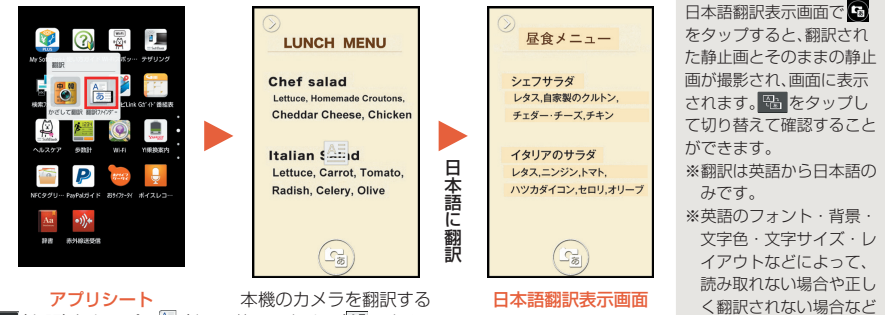

■ (翻訳)をタップ→ (翻) 訳ファインダー)をタップ 本歳のカメラを翻訳する 英語に向ける(<u>▲</u>の向きに 合わせて文字を認識します。)

かざして翻訳

※画面はイメージです。

があります。

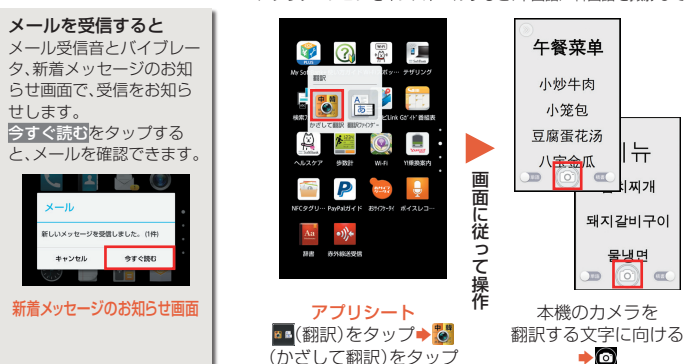

アプリケーションをインストールすると、中国語/韓国語を撮影して、日本語へ翻訳することができます。

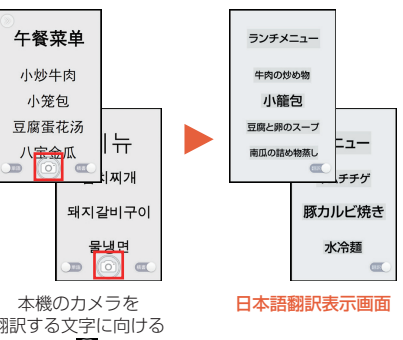

### 取扱説明書

### 使い方ガイド(アプリ) このケータイの使いかたを調べたり、FAQサイトへアクセスすることができます。

### アプリシートで 🕜 (使い方ガイド)

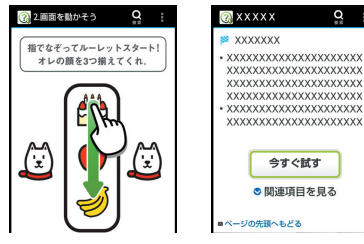

基本操作を動画やゲーム、体験型チュートリ アルで簡単に覚えるこ とができます。 取扱説明書では今すぐ 試すをタップして説明 している機能を起動で きます。

### 📕 オンラインマニュアル

このケータイまたはパソコンでも確認できます。 ケータイから

ブラウザのブックマークに登録されている「オンラ インマニュアル」を選択

### パソコンから

http://www.softbank.jp/mobile/support/product/304sh/ ※PDF版もダウンロードできます。

### お問い合わせ先一覧

お困りのときや、ご不明な点などございま したら、お気軽に下記お問い合わせ窓口ま でご連絡ください。

ソフトバンクカスタマーサポート

### 総合案内

ソフトバンク携帯電話から157(無料) 一般電話から (2000-019-0157(無料)

### 紛失・故障受付

ソフトバンク携帯電話から113(無料) 一般電話から@0800-919-0113(無料)

### スマートフォン テクニカルサポートセンター

### スマートフォンの操作案内はこちら

ソフトバンク携帯電話から151(無料) 一般電話から (2000-1700-151(無料)

## ソフトバンクモバイル 国際コールセンター

海外からのお問い合わせ および盗難・紛失のご連絡 +81-92-687-0025 (有料、ソフトバンク携帯電話からは無料)

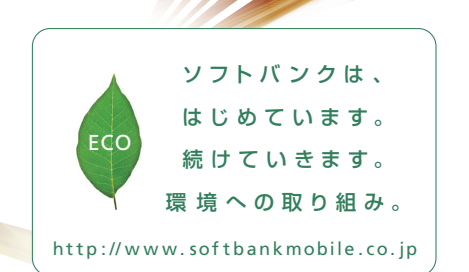

2014年5月 第1版発行 ソフトバンクモバイル株式会社 ご不明な点はお求めになられた ソフトバンク携帯電話取扱店にご相談ください。 機種名:SoftBank 3045H 製造元:シャープ株式会社

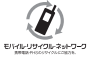

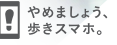

TINSJB062AFZZ 14D 156.1 DS HK16①